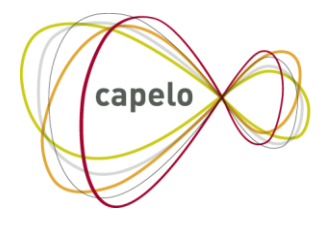

CARRIÈRE PUBLIQUE ELECTRONIQUE · ELEKTRONISCHE LOOPBAAN OVERHEID

# Lokaal politiek mandataris Capelo – DHG

# Gebruikershandleiding voor de online toepassing Historische Gegevens van mandatarissen

01/01/2022

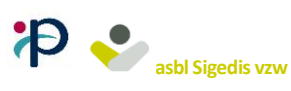

Een programma SIGEDIS / SFP

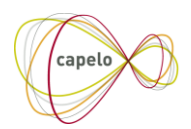

| Updates in deze versie |                              |                                |  |  |
|------------------------|------------------------------|--------------------------------|--|--|
| Pagina                 | ina Betrokken deel Wijziging |                                |  |  |
|                        |                              |                                |  |  |
| In het hele document   |                              | Eerste versie van het document |  |  |

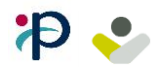

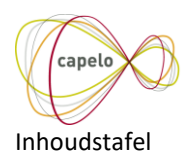

| 1.   | Inleiding4                                                           |
|------|----------------------------------------------------------------------|
| 1.1. | Context                                                              |
| 1.2. | Doel van dit document4                                               |
| 1.3. | Structuur van het document                                           |
| 2.   | Hoe verbinding maken met de toepassing?5                             |
| 2.1. | Toegang verkrijgen tot de onlinedienst7                              |
| 2.2. | Ken uw toegangsbeheerder7                                            |
| 3.   | Beschrijving van het welkomstscherm                                  |
| 3.1. | Bepaling van het profiel11                                           |
| 3.2. | Welkomstscherm van het profiel «Capelo – Lokaal politiek mandataris» |
| 3.3. | Overschakelen naar Capelo – Werknemer in de overheidssector          |
| 4.   | Hoe een aangifte aanmaken voor een mandataris?14                     |
| 4.1. | Controles uitgevoerd door de toepassing                              |
| 4.2. | Valideren                                                            |
| 4.3. | In onderzoek plaatsen18                                              |
| 5.   | Hoe een bestaande aangifte terugvinden?19                            |

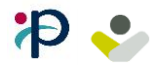

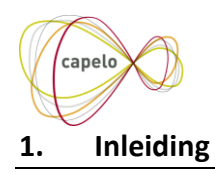

#### 1.1. Context

Om historische gegevens van lokale politieke mandatarissen te kunnen ingeven, zijn er nieuwe schermen toegevoegd aan de website «Capelo-DHG» voor deze functie.

#### 1.2. Doel van dit document

Dit document wil een beschrijving geven van de nieuwe schermen van de website « Capelo-DHG » om historische gegevens van **lokale politieke** mandatarissen in te geven.

Wat u niet terugvindt in deze handleiding:

- Uitleg over de schermen voor het invoeren van historische gegevens van werknemers in de overheidssector.
- Uitleg over de regels voor de aangifte van gegevens.
- Uitleg over de inhoud van de gegevens met betrekking tot het pensioen (wettelijk kader, etc.).

Dit document is een van de drie documenten die ter beschikking staan van de werkgever met betrekking tot lokale mandatarissen:

| Document                                      | Beschrijving                                            |
|-----------------------------------------------|---------------------------------------------------------|
| Administratieve instructies van mandatarissen | Document dat de regels beschrijft met betrekking tot de |
|                                               | aangifte van de historische gegevens van mandatarissen. |
| Handleiding gebruikersinterface van           | Document dat de werking beschrijft van de website die   |
| mandatarissen                                 | gebruikt zal worden voor het beheer van historische     |
|                                               | gegevensattesten van mandatarissen.                     |
| Beschrijving van de anomalieën van            | Overzicht van alle anomalieën en warnings met           |
| mandatarissen                                 | betrekking tot de aangifte van de historische gegevens  |
|                                               | van mandatarissen.                                      |

#### 1.3. <u>Structuur van het document</u>

Deze handleiding bestaat uit vier delen:

- 1) Hoe verbinding maken met de toepassing?
- 2) Beschrijving van het welkomstscherm
- 3) Hoe een aangifte aanmaken voor een mandataris?
- 4) Hoe een bestaande aangifte terugvinden?

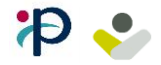

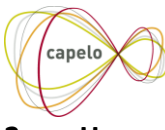

# 2. Hoe verbinding maken met de toepassing?

U kan verbinding maken met de onlinedienst *Capelo – Historische gegevens* via volgende link op de site van de sociale zekerheid:

https://www.socialsecurity.be/app019/historic

Nadat u op de link hebt geklikt, moet u «Onderneming» kiezen en vervolgens «Zich aanmelden via CSAM»

| Socialsecurity.be                |            |              |
|----------------------------------|------------|--------------|
| In welke doelpubliek wilt u zich | aanmelden? |              |
| BURGER                           |            | PROFESSIONAL |
|                                  |            |              |
| In samenwerking met 📜 CS.        | AM         |              |

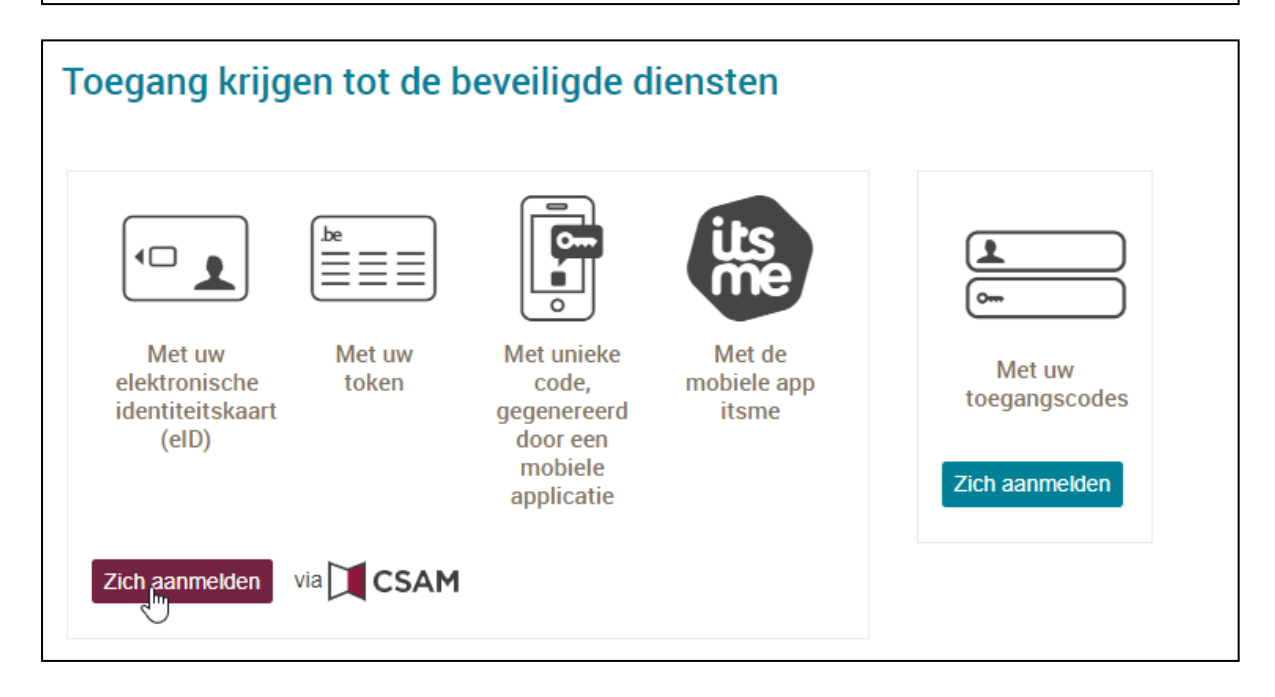

U kan een digitale sleutel naar keuze gebruiken (eID, itsme, unieke code via mobiele app, ..). De eenvoudigste en snelste manier is via de elektronische identiteitskaart eID. Enkel deze manier wordt beschreven in deze handleiding.

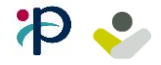

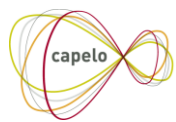

# Kies «Aanmelden met elD kaartlezer»

| <b>nl</b> fr de en                                       |                                                                | .be                |
|----------------------------------------------------------|----------------------------------------------------------------|--------------------|
| CSAM                                                     | Aanmelden bij de online overheid                               |                    |
| Kies uw digitale s<br>Digitale sleutel(s) met <b>elD</b> | leutel om aan te melden<br>of <mark>digitale identiteit</mark> | <u>Hulp nodig?</u> |
| AANMELDEN<br>ζ met elD kaartlezer                        | AANMELDEN via itsme                                            |                    |

# Vervolgens «Aanmelden»

| <b>nl</b> fr de en                                                                     |                                                                                                    |                                                                                                    | .be |
|----------------------------------------------------------------------------------------|----------------------------------------------------------------------------------------------------|----------------------------------------------------------------------------------------------------|-----|
| CSAM                                                                                   | Aanmelden bij de online ov                                                                                                    | verheid                                                                                             |     |
| Aanmelden met e<br>1 slu<br>2 ste<br>3 Klii<br>Var<br>Kies een andere digit<br>sleutel | eID kaartlezer<br>it uw eID-kaartlezer aan op uw computer<br>eek uw elektronische identiteitskaart (eID),<br>eemdelingenkaart of kids-ID in de kaartlezer<br>k op 'Aanmelden', selecteer uw certificaat en geef de pincode<br>n uw identiteitskaart in wanneer daarom gevraagd wordt<br>ale | <b>Hebt u geen eID?</b><br>Lees hier hoe u de online overheidsdiensten<br>kan gebruiken zonder eID. |     |

Uw browser zal dan vragen welk certificaat gebruikt moet worden. Kies datgene met uw naam gevolgd door (authentication).

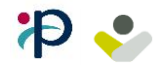

| Capelo |                                            |                               |                     |  |
|--------|--------------------------------------------|-------------------------------|---------------------|--|
|        | Een certificaat selecteren                 |                               | ×                   |  |
|        | Selecteer een certificaat om je identiteit | te verifiëren voor certif.iar | nfas.belgium.be:443 |  |
|        | Onderwerp                                  | Uitgever                      | Serienummer         |  |
|        | (Authentication)                           | Citizen CA                    |                     |  |
|        |                                            |                               |                     |  |
|        |                                            |                               |                     |  |
|        | Certificaatgegevens                        |                               | Annuleren           |  |

Nadat u de pincode heeft ingegeven van uw eID komt u op het hoofdscherm van Capelo.

Zie hoofdstuk «Beschrijving van het welkomstscherm»

#### 2.1. Toegang verkrijgen tot de onlinedienst

Om toegang te krijgen tot de onlinedienst moet de onderneming waarvoor u zich connecteert, geregistreerd zijn bij de sociale zekerheid. Zodra het bedrijf geregistreerd is, kan de toegangsbeheerder van het bedrijf toegangen verlenen aan leden van het personeel.

Om toegang te hebben tot de toepassing *Capelo-Historische gegevens* moet uw toegangsbeheerder de service « **Capelo-DH**» toevoegen aan uw INSZ.

Hieronder vindt u enkele linken naar aanvullende documentatie om toegang te bekomen. Indien u nog andere vragen heeft gedurende het inschrijvingsproces dan kan u steeds het team van de helpdesk van de Sociale Zekerheid contacteren.

Aanvullende documentatie: (bestemd voor de toegangenbeheerder):

Meld mijn onderneming aan bij de Sociale Zekerheid <u>Toegang tot de onlinediensten regelen</u> <u>Toegang tot de onlinediensten regelen (stap-voor-staphandleiding)</u> <u>Toegang tot de onlinediensten regelen en het User Management (volledige handleiding)</u> <u>Laat je helpen door de helpdesk</u>

#### 2.2. Ken uw toegangsbeheerder

Om de toegangsbeheerder(s) van uw onderneming te vinden, moet u zich connecteren op de hoofdpagina van de sociale zekerheid: <u>https://www.socialsecurity.be/</u>

Vervolgens voert u de stappen uit zoals beschreven in de afbeeldingen hieronder :

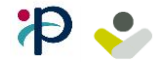

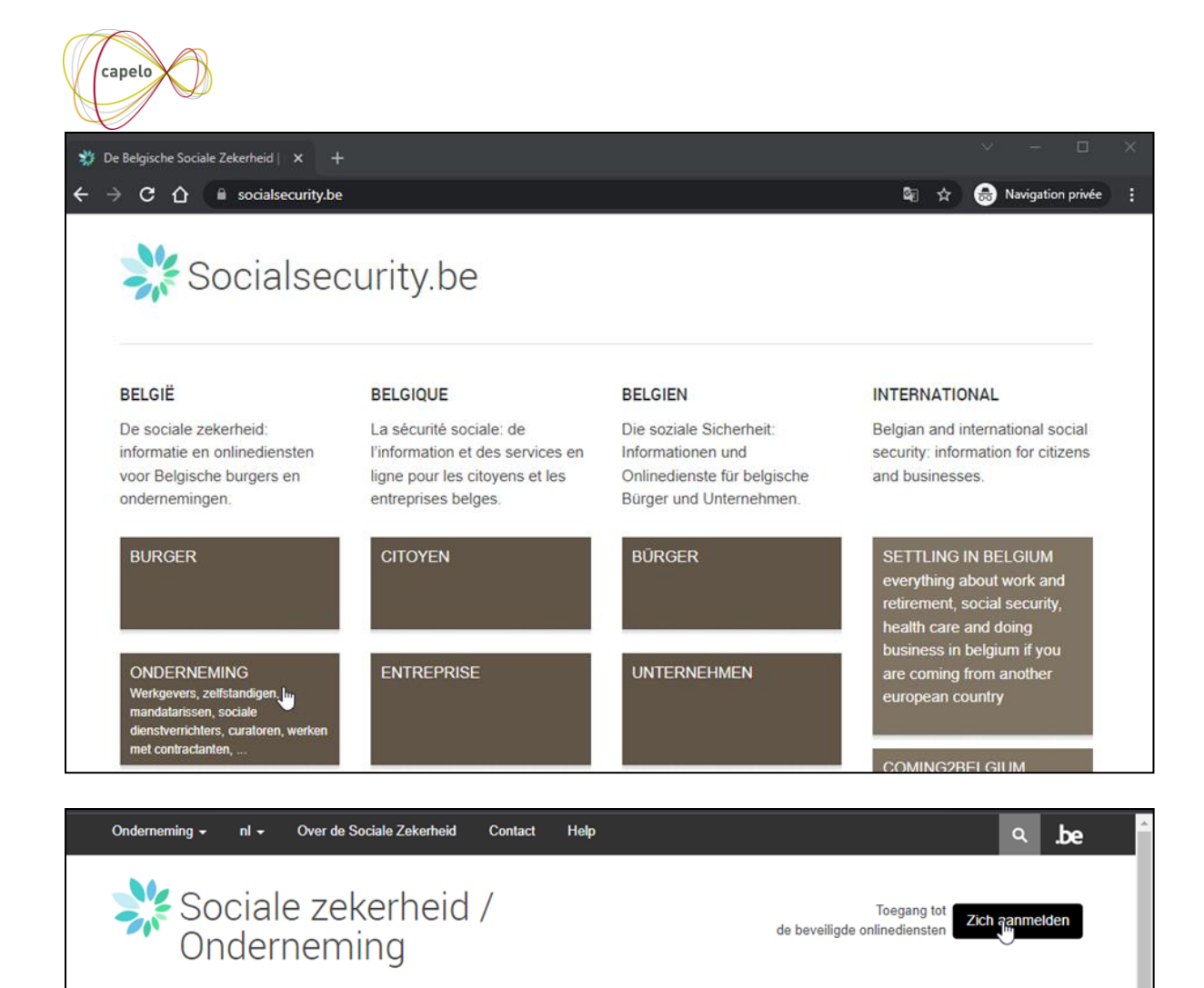

Toegang krijgen tot de beveiligde diensten  $\equiv \equiv$ 0 Met uw Met uw Met unieke Met de Met uw elektronische token code, mobiele app toegangscodes identiteitskaart gegenereerd itsme (eID) door een mobiele Zich aanmelden applicatie via 🚺 CSAM Zich aanmelden

e-Box Enterprise Kalender TechLib Registreren

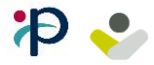

| es uw digitale sleutel om aar                                | n te melden | Hulp nodig |
|--------------------------------------------------------------|-------------|------------|
|                                                              |             |            |
| jitale sleutel(s) met <b>eID</b> of <b>digitale identite</b> | it          |            |
| 0                                                            | 0           |            |
| AANMELDEN                                                    | AANMELDEN   |            |
|                                                              | via itsine  |            |
|                                                              |             |            |

# Aanmelden met eID kaartlezer

|                         | Sluit uw eID-kaartlezer aan op uw computer<br>Steek uw elektronische identiteitskaart (eID),<br>vreemdelingenkaart of kids-ID in de kaartlezer | Lees hier hoe u de online overheidsdiensten<br>kan gebruiken zonder eID. |
|-------------------------|----------------------------------------------------------------------------------------------------|--------------------------------------------------------------------------|
| (3                      | Klik op 'Aanmelden', selecteer uw certificaat en geef de pincode<br>van uw identiteitskaart in wanneer daarom gevraagd wordt                   |                                                                          |
| Kies een ande<br>sleute | el Administration                                                                                                    |                                                                          |

| O Identification - Google Chrome             |                                |                | - | ×  |
|----------------------------------------------|--------------------------------|----------------|---|----|
| idp.iamfas.belgium.be/fasui/login/eidservice |                                |                |   | ର୍ |
| Sélectionner un certificat                   |                                | ×              |   |    |
| Sélectionnez un certificat pour vous au      | thentifier sur certif.iamfas.b | elgium.be:443. |   |    |
| Objet                                        | Émetteur                       | Série          |   |    |
| (Authentication)                             | Citizen CA                     |                |   |    |
|                                              |                                |                |   |    |
|                                              |                                |                |   |    |
|                                              |                                |                |   |    |
|                                              |                                |                |   |    |
| Informations relatives au certificat         |                                | OK Annuler     |   |    |
|                                              |                                |                |   |    |

| <ul> <li>certif.iamfas.belgiun</li> </ul> | n.be - Google Chrome                                                                       |   |
|-------------------------------------------|--------------------------------------------------------------------------------------------|---|
| i certif.iamfas.bel                       | lgium.be/fasui/certif/eidservice                                                           |   |
|                                           | Windows Security<br>Smart Card<br>Geef uw PIN in<br>EED<br>Click here for more information | × |
|                                           | OK                                                                                         |   |

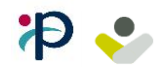

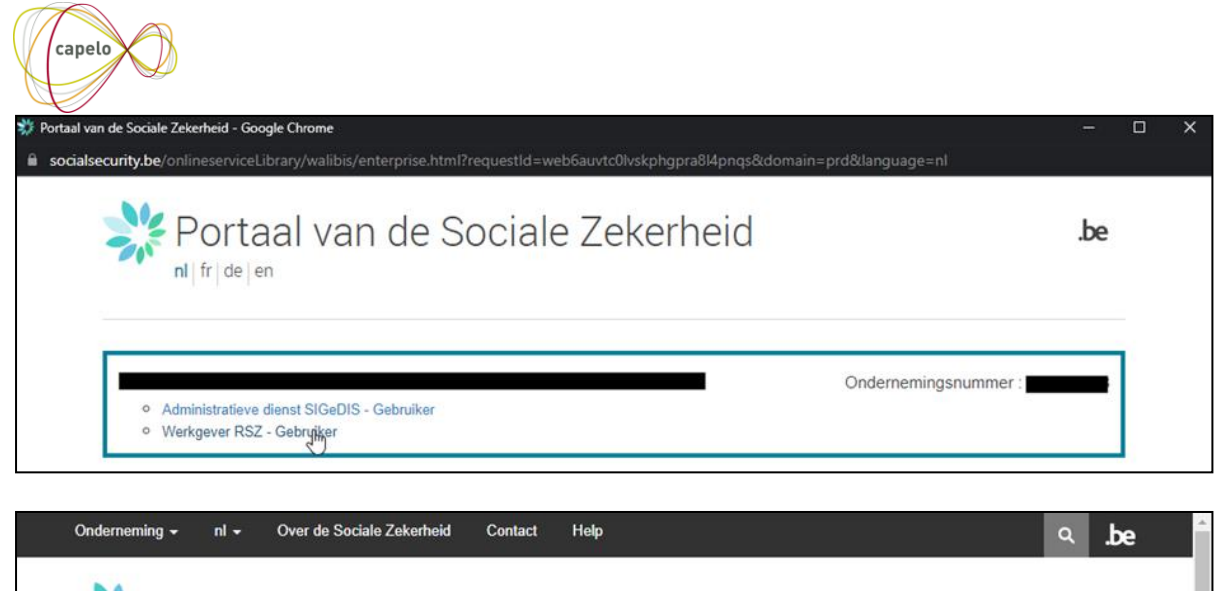

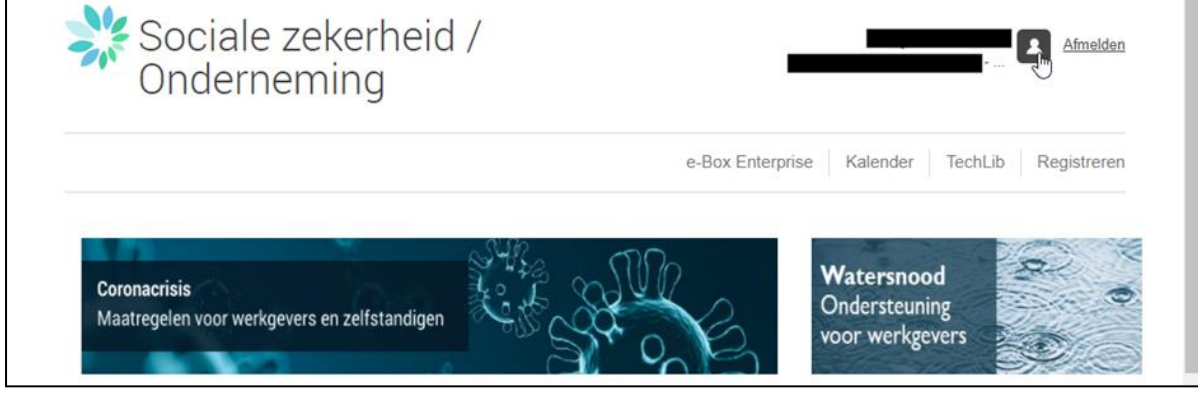

| S UMOE - Google Chrome                                  | 70 |      | ×    |
|---------------------------------------------------------|----|------|------|
| Socialsecurity.be/app016/umoe/switchlocale.do?locale=nl |    |      |      |
| Voor Ondernemingen en Organisaties                      |    | Help | Quit |

| S UMOE                                                    | × +                                                                                                    |   |
|-----------------------------------------------------------|----------------------------------------------------------------------------------------------------|---|
| $\  \   \leftrightarrow \  \   \sigma \  \   \phi$        | socialsecurity.be/app016/umoe/supervisors.do?method=view&entityid                                                   | ☆ |
| Hieronder vindt u uw t<br>Zij kunnen u helpen bi          | Oegangsbeheerders van de verschillende niveaus van het User Management.<br>j het toegangsbeheer voor uw onderneming |   |
| Niveau Entiteit -<br>Naam en voornaam<br>Naam en voornaam | van de VTE (hoofdtoegangsbeheerder) :<br>van de co-VTEs :                                                           |   |
| Terug                                                     |                                                                                                    |   |

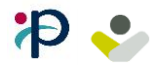

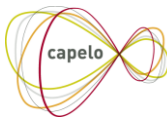

# 3. Beschrijving van het welkomstscherm

#### 3.1. Bepaling van het profiel

Na het maken van de verbinding controleert de toepassing of de werkgever voor wie u zich aanmeldt te maken heeft met het ingeven van historische gegevens van mandatarissen.

Er zijn twee scenario's mogelijk

- Profiel «*Capelo Werknemer in de overheidssector*»
   Uw werkgever moet geen gegevens van mandatarissen ingeven. De toepassing leidt je automatisch naar de startpagina van de oude schermen van Capelo. In deze schermen kan je geen mandataris aangeven. Alleen de gegevens van werknemers in de overheidssector kunnen hier ingegeven worden... De details van deze schermen zijn te vinden in de andere handleiding van de online ingave.
- Profiel «Capelo Lokaal politiek mandataris» Uw werkgever kan gegevens van mandatarissen ingeven. De toepassing leidt je automatisch naar de startpagina van de nieuwe schermen van Capelo. In deze schermen kan u de gegevens van uw lokale politieke mandatarissen ingeven.

<u>Opmerking</u>: U heeft nog steeds de mogelijkheid om over te schakelen naar de oude schermen van Capelo om gegevens van een werknemer in de overheidssector in te geven of te wijzigen (Zie <u>Overschakelen naar Capelo – Werknemer in de overheidssector</u>).

Hieronder ziet u een voorbeeld van het welkomstscherm van het profiel «Capelo – medewerker in de overheidssector» (links) en een voorbeeld van het welkomstscherm van het profiel «Capelo – Lokaal politiek mandataris» (rechts).

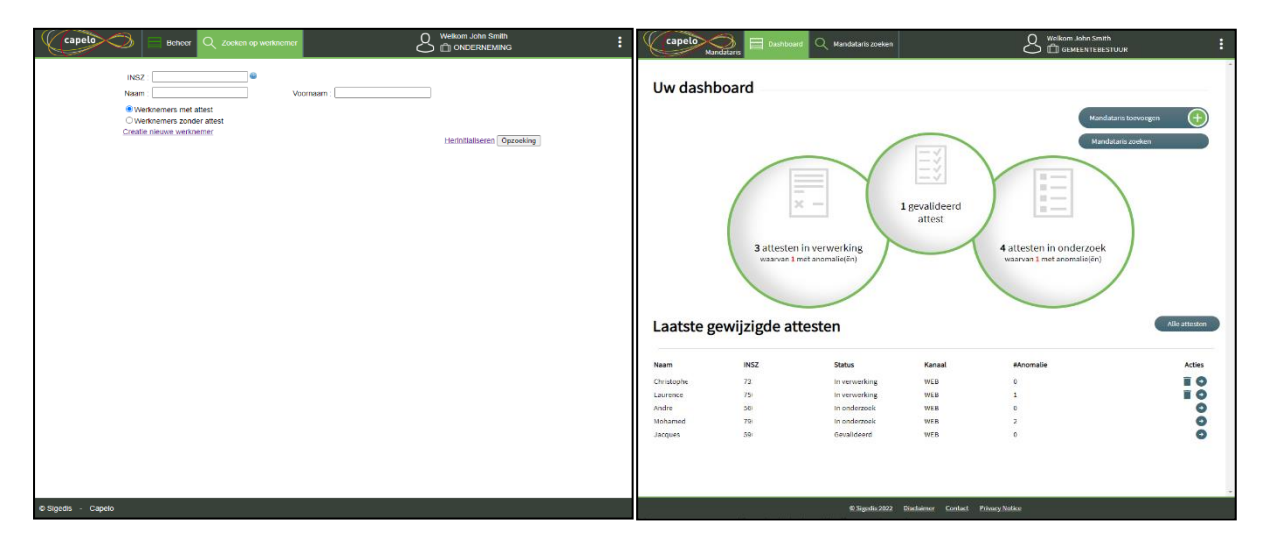

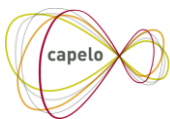

## 3.2. Welkomstscherm van het profiel «Capelo – Lokaal politiek mandataris»

Dit welkomstscherm geeft u een overzicht van de beschikbare functies en de reeds ingegeven gegevens. Enkele statistieken over reeds aangegeven attesten worden weergegeven met behulp van 3 «aanklikbare» cirkels.

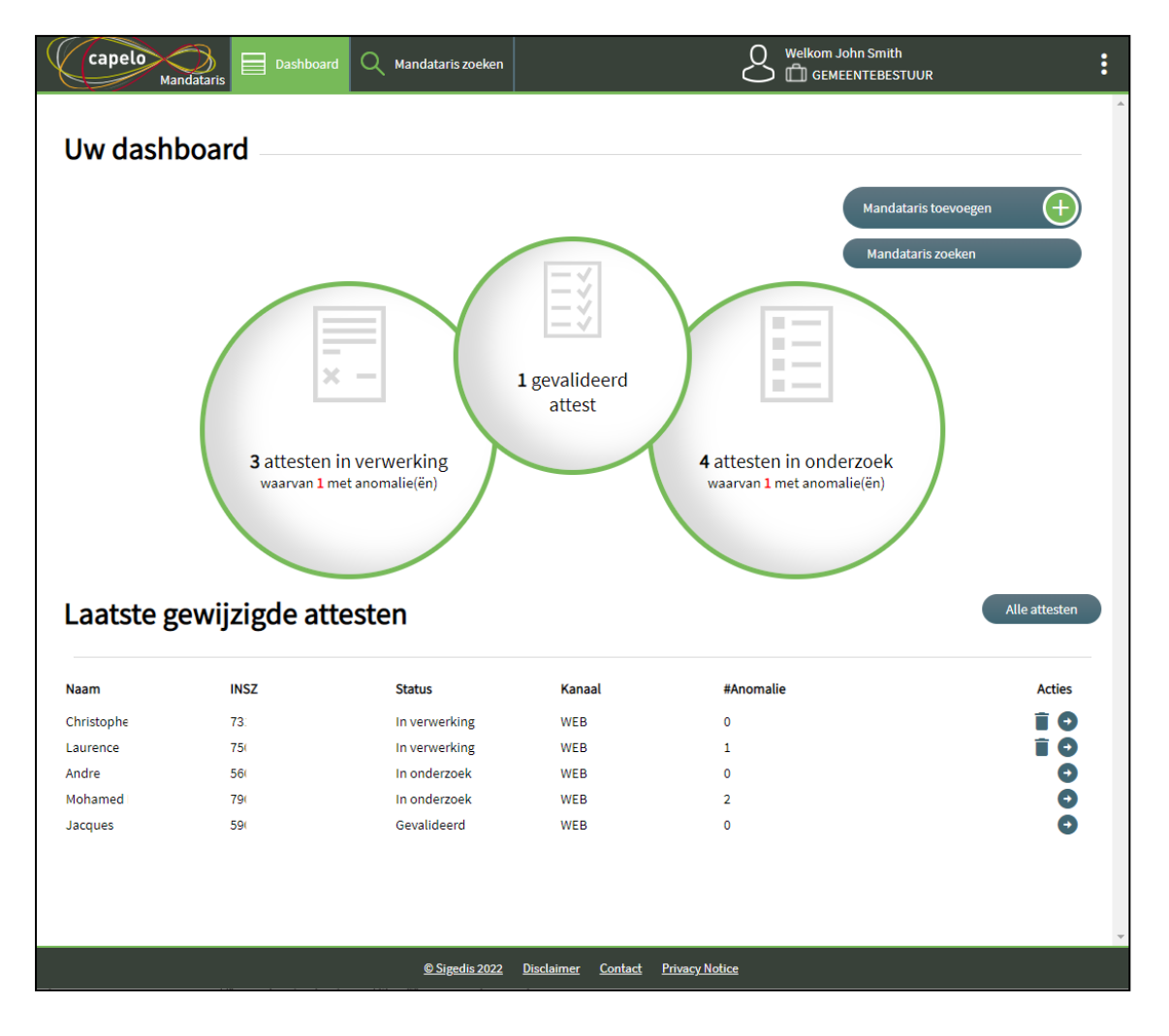

# 3.3. <u>Overschakelen naar Capelo – Werknemer in de overheidssector</u>

Als u een historisch attest wil ingeven of wijzigen dat niet op een lokaal politiek mandataris betrekking heeft maar op een medewerker in de overheidssector dan moet u van profiel veranderen.

Om dat te doen, plaatst u de cursor op de knop van de menubalk (bovenste deel van het scherm). Er verschijnt dan een verticaal paneel met verschillende keuzes.

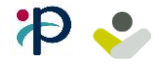

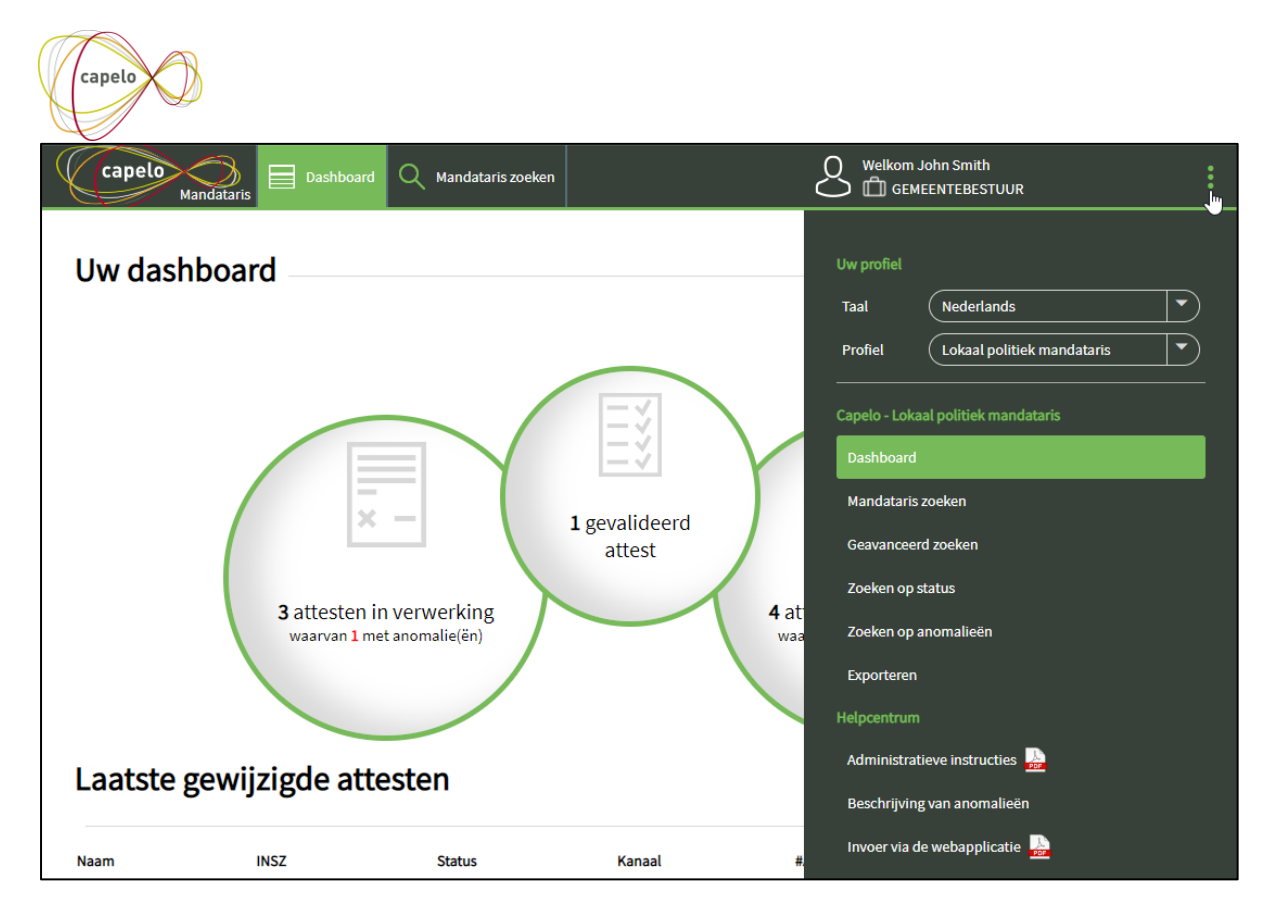

Klik op de keuzelijst van «Profiel» om «Lokaal politiek mandataris» te vervangen door «Werknemer in de overheidssector»

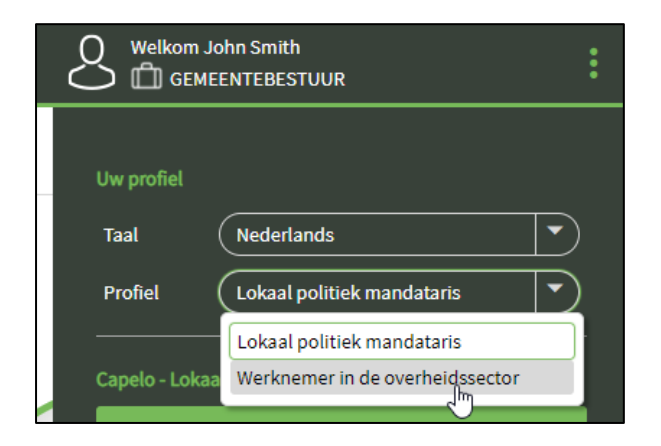

U wordt dan automatisch doorgestuurd naar het startscherm van de oude schermen van Capelo waar je gegevens van werknemers in de overheidssector kan ingeven.

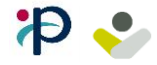

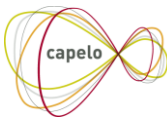

# 4. Hoe een aangifte aanmaken voor een mandataris?

<u>Doel</u> : Dit hoofdstuk leidt u door de stappen die u moet volgen om een aangifte van een mandataris aan te maken.

Op het welkomstscherm (Dashboard) kan u klikken op de knop «mandataris toevoegen».

| Capelo Mandataris Dashboard Q Manda | taris zoeken | Welkom John Smith                             | : |
|-------------------------------------|--------------|-----------------------------------------------|---|
| Uw dashboard                        |              |                                               | * |
|                                     |              | Mandataris toevoegen 🕕 🕂<br>Mandataris zoeken |   |
|                                     |              |                                               |   |

Er wordt een zoekscherm getoond. U kan hier **de INSZ invoeren** van de mandataris voor wie u gegevens wenst in te geven. De opzoeking wordt gestart met de knop «**Opzoeken**».

| Capelo Dashboard           | Q Mandataris zoeken | 8 | Welkom John Smith | : |
|----------------------------|---------------------|---|-------------------|---|
| Creatie nieuwe manda       | taris               |   |                   | * |
| INSZ : 64999999999         | Opzoeken            |   |                   |   |
| Mandataris gevonden        |                     |   |                   |   |
| Naam : DUPONT              |                     |   |                   |   |
| Voornaam : JEAN            |                     |   |                   |   |
| Geslacht : Mannelijk       |                     |   |                   |   |
| Geboortedatum : 23/07/1964 |                     |   |                   |   |
| Creëren                    |                     |   |                   |   |

Indien het om een geldige INSZ gaat, wordt het resultaat getoond.

Als deze informatie overeenkomt met de mandataris die u wil ingeven dan kan u verdergaan met de actie «**Creëren**». U wordt dan doorgestuurd naar het ingavescherm.

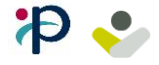

| capelo                                   |             |                   |                                  |                |                                    |               |
|------------------------------------------|-------------|-------------------|----------------------------------|----------------|------------------------------------|---------------|
| Capelo<br>Mandataris                     | Dashboard Q | Mandataris zoeken | Werknemer: 6<br>Jean Dupont      | 499999999999   | Welkom John Smith                  | :             |
| Mandataris: DU                           | PONTJEAN (6 | 64999999999       | 99)                              |                |                                    |               |
| Referentienummer :<br>(Optioneel)        |             |                   | Volledig :                       |                | Opslaan                            |               |
| Status : In verwerking                   |             |                   | Laatste wijziging :              |                | Valideren<br>In onderzoek plaatsen |               |
| Kanaal : WEB                             |             |                   | Geen anomalie                    |                | Verwijderen                        |               |
| Selecteer een contact                    |             |                   |                                  |                |                                    |               |
| Lijst van manda<br>Geen mandaat gevonden | ten         |                   |                                  |                | ⊕ Mand                             | aat toevoegen |
|                                          |             | © Sigedis 2022    | <u>Disclaimer</u> <u>Contact</u> | Privacy Notice |                                    |               |

Dit nieuw attest bevat tot nu toe geen enkele periode als mandataris. Om er een toe te voegen, volstaat het te klikken op «mandaat toevoegen», de gegevens in te vullen (datum van, datum tot, type van het mandaat) en te klikken op «valideren».

| (Optioneei)            | Valideren                            |
|------------------------|--------------------------------------|
| Status : In verwerking | Toevoeging van een mandaat           |
| Kanaal : WEB           | Jeren                                |
| Selecteer een contact  | van : 01/01/2021                     |
| Lijst van mandaten     | tot : 31/12/2021 🗸 Mandaat toevoegen |
| Geen mandaat gevonden  | Type van het mandaat : Burgemeester  |
|                        | Validaren                            |
|                        | Vanueren                             |
|                        |                                      |

Het mandaat wordt dan toegevoegd aan de lijst met mandaten van die persoon. U kan dan andere eigenschappen van het mandaat aanvullen.

U kan ook het mandaat verwijderen via het icoon 📋 .

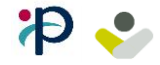

| Capelo Dashboard Q Mandataris zoek                              | en 🗁 Werknemer: 649999999999<br>Jean Dupont |                       |
|-----------------------------------------------------------------|---------------------------------------------|-----------------------|
| atus : In verwerking                                            | Laatste wijziging :                         | In onderzoek plaatsen |
| naal : WEB                                                      | Geen anomalie                               | Verwijderen           |
| lecteer een contact                                             |                                             |                       |
| ijst van mandaten                                               |                                             | Handaat toevoegen     |
|                                                                 |                                             |                       |
| van :                                                           | 01/01/2021                                  |                       |
| tot :                                                           | 31/12/2021                                  |                       |
| Type van het mandaat :                                          | Burgemeester                                |                       |
| Type instelling :                                               | 30 - Waals Gewest - Geme 💌                  | $\checkmark$          |
| Maatregel tot reorganisatie van de arbeidstijd :<br>(Optioneel) | Geen                                        |                       |
| Reden van het einde van het mandaat :<br>(Optioneel)            | 9 - Einde van lokaal mand 💙                 | $\checkmark$          |
| Functie - bijkomende informatie :<br>(Optioneel)                |                                             |                       |
| Liist van wedden                                                |                                             | Uedde toevoegen       |

Vervolgens kan u een wedde toevoegen aan dit mandaat met behulp van de knop «wedde toevoegen», door de gegevens in te vullen (datum van, datum tot) en door te klikken op de knop «valideren».

| ijst van mandaten      |                                                                |           | Mandaat toevoegen |
|------------------------|----------------------------------------------------------------|-----------|-------------------|
| 0                      | Toevoeging van een wedde                                       | $\otimes$ | Î                 |
|                        | van : 01/01/2021                                               |           |                   |
|                        | tot : 31/12/2021                                               | ~         |                   |
|                        | Valideren                                                      |           | $\checkmark$      |
| Maatregel tot reorgani |                                                                |           |                   |
| Reden van het ei       | nde van het mandaat :<br>(Optioneel) 9 - Einde van lokaal mand |           | $\checkmark$      |
| Functie - b            | jkomende informatie :<br>(Optioneel)                           |           |                   |
| Lijst van wedden       |                                                                |           | Wedde toevoegen   |
|                        |                                                                |           |                   |

De wedde wordt toegevoegd aan het mandaat en u kan dan andere eigenschappen van de wedde toevoegen.

U kan eveneens de wedde verwijderen met behulp van het icoon 📋 .

Vergeet niet te klikken op «**Opslaan**» om de gegevens die u zojuist heeft ingevoerd te bewaren. Zo vermijdt u dat u helemaal opnieuw moet beginnen.

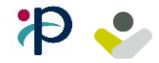

| Capelo                         |                     |                                        |   |                                      |   |
|--------------------------------|---------------------|----------------------------------------|---|--------------------------------------|---|
| Capelo<br>Mandataris Dashboard | Q Mandataris zoeken | Werknemer: 649999999999<br>Jean Dupont | 2 |                                      | : |
| Mandataris: DUPONTJEA          | N (6499999999       | 99)                                    |   |                                      | A |
| Referentienummer :             |                     | Volledig :                             | ( | Opslaan                              |   |
| Status : In verwerking         |                     | Laatste wijziging :                    | ( | Valideren                            |   |
| Kanaal : WEB                   |                     | Geen anomalie                          | ( | In onderzoek plaatsen<br>Verwijderen |   |

Na deze eerste registratie is het attest voor de mandataris aangemaakt. Zelfs als u nu de toepassing verlaat, kan u het later verder aanvullen.

### 4.1. Controles uitgevoerd door de toepassing

Tijdens het ingeven van de gegevens voert de toepassing een reeks controles uit. Deze controles worden onderverdeeld in twee grote categorieën :

#### 1) Basiscontroles

De basiscontroles zijn eenvoudige controles (nagaan of een datum volledig is, nagaan of een verplicht gegeven aanwezig is, ...).

Deze controles worden automatisch uitgevoerd wanneer u een gegeven invult.

| Voorbeeld             |                                 |   |
|-----------------------|---------------------------------|---|
| van :                 | 42/01/2021                      | × |
| Voer een datum in het | volgende formaat in: dd/mm/jjjj |   |

Om een fout te corrigeren die door een basiscontrole aan het licht wordt gebracht, volstaat het het betrokken veld te verbeteren en de foutmelding verdwijnt automatisch.

#### 2) Controle van de anomalieën

Voorboold

De controles van de anomalieën zijn wat ingewikkelder (hiaat tussen wedden, ...). Deze controles worden gekoppeld aan een anomaliecode. De lijst van deze controles vindt u in het document «Beschrijving van de anomalieën voor mandatarissen».

Deze controles worden enkel uitgevoerd bij de actie «Opslaan».

| 100100 |                 |                                                                                        |                 |
|--------|-----------------|----------------------------------------------------------------------------------------|-----------------|
| Lijst  | van wedder      | 90419-391 - Element van de loopbaangeschiedenis van de werknemer : hiaat tussen wedden | Wedde toevoegen |
|        | van :01/01/2021 | tot : 30/06/2021                                                                       | 1               |
|        | van :10/07/2021 | tot : 31/12/2021                                                                       | Î               |

Om een anomalie te verbeteren, moet u de betrokken zone(s) verbeteren en opnieuw de actie «**Opslaan**» uitvoeren.

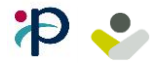

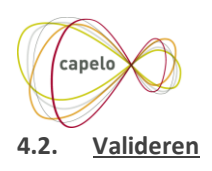

Wanneer u besluit dat een attest volledig en correct is (geen anomalieën meer) dan kan u het «**valideren**». Deze actie heeft tot gevolg dat het attest wordt bevroren. Het is niet langer mogelijk de gegevens nog aan te passen.

Een gevalideerd attest wordt overgemaakt aan de FPD en de toepassingen Mycareer en Mypension. Dit overmaken gebeurt niet onmiddellijk. Er gaat een zekere tijd over vooraleer het attest aankomt op zijn bestemming.

#### 4.3. In onderzoek plaatsen

Wanneer u vaststelt dat een gevalideerd attest verbeterd moet worden dan moet u de actie «**in onderzoek plaatsen**» uitvoeren. Deze actie «heropent» het attest. Vervolgens kan u de gegevens beginnen verbeteren.

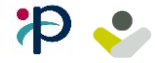

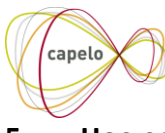

# 5. Hoe een bestaande aangifte terugvinden?

<u>Doel</u> : dit hoofdstuk begeleidt u door de te volgen stappen om een reeds ingevoerde aangifte van een mandataris terug te vinden.

Op het welkomstscherm (Dashboard) kan u klikken op de knop «Mandataris zoeken».

| Capelo Mandataris Dashboard | Q Mandataris zoeken | ප | Welkom John Smith                         |  |
|-----------------------------|---------------------|---|-------------------------------------------|--|
| Uw dashboard                |                     |   |                                           |  |
|                             |                     |   | Mandataris toevoegen<br>Mandataris zoeken |  |
|                             |                     |   |                                           |  |

Er verschijnt dan een zoekscherm. U kan de opzoeking doen op basis van verschillende criteria.

| Capelo           | ataris Dashboard | Q Mandataris zoeken |            | Welkom John Smi | th<br>STUUR |
|------------------|------------------|---------------------|------------|-----------------|-------------|
| Zoeken op        | mandataris       |                     |            |                 |             |
| Zoeken op INSZ : |                  |                     |            |                 | Opzoeken    |
| Zoeken op naam : |                  |                     | voornaam : | Jean            |             |
| Geboortedatum :  |                  | / 1964              |            |                 | Opzoeken    |
| Resultaat        | van de opzoe     | eking               |            |                 |             |
| Naam             | INSZ             | Status              | Kanaal     | #Anomalie       | Acties      |
| Jean Dupont      | 64999999999      | In verwerking       | WEB        | 2               | î O         |

Wanneer u de mandataris heeft gevonden, kan u het attest consulteren door te klikken op de pijl « Attest consulteren».

| Resultaat van de opzoeking |             |               |        |           |                    |
|----------------------------|-------------|---------------|--------|-----------|--------------------|
| Naam                       | INSZ        | Status        | Kanaal | #Anomalie | Acties             |
| Jean Dupont                | 64999999999 | In verwerking | WEB    | 2         | Attest consulteren |

U wordt dan doorgestuurd naar het scherm om een attest in te geven zoals beschreven in het vorige hoofdstuk.

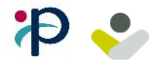